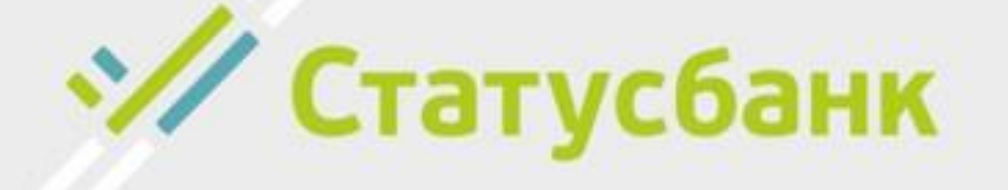

# Инструкция по оформлению кредита в системе дистанционного банковского обслуживания ОАО «СтатусБанк» «Портал онлайн-кредитования»

# Содержание

| 1. | Оформле  | ение   | заказа на са | йте интернет-ма | агазин | a <u>3</u>           |
|----|----------|--------|--------------|-----------------|--------|----------------------|
| 2. | Важные   | прим   | иечания      |                 | •••••  | <u>15</u>            |
| 3. | Способы  | і пога | ашения расо  | срочки/кредита. | •••••  | <u>18</u>            |
| 4. | Ответы   | на     | вопросы,     | возникающие     | при    | идентификации        |
| по | средство | м ме   | жбанковско   | й системы идент | гифика | ации (МСИ) <u>19</u> |

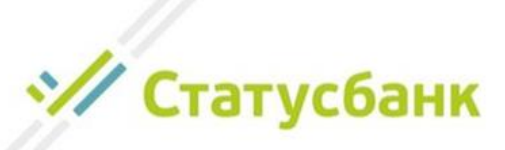

# Оформление заказа на сайте интернет-магазина

1. Выберите товары в интернет-магазине и сформируйте заказ со способом оплаты «кредит» или «рассрочка» от ОАО «СтатусБанк».

2. После подтверждения заказа, в зависимости от технической реализации, используемой интернет-магазином:

2.1. на номер мобильного телефона, указанный Вами при оформлении заказа, придет СМС-сообщение для оформления кредита/рассрочки: «Для оформления кредита по заказу в магазине ... перейдите по ссылке https://stb24.by/...». Нажмите на ссылку и она автоматически откроется в браузере мобильного телефона либо откройте ссылку в браузере компьютера и оформите кредит/рассрочку на Портале онлайн-кредитования ОАО «СтатусБанк» следуя инструкциям на экране;

либо

2.2. Вы будете автоматически переведены на Портал онлайнкредитования ОАО «СтатусБанк» для дальнейшего оформления кредита/рассрочки, также Вы получите ссылку, указанную в п.2.1., для возможности продолжить оформление кредита в случае прерывания оформления кредита (например, утрата интернет-соединения, выключение устройства).

# Шаг 1. Выберите срок кредитования и нажмите «Продолжить»:

| Статусбанк                                                                 |                                                                  |                                                                                                    |                                                                                        |       |
|----------------------------------------------------------------------------|------------------------------------------------------------------|----------------------------------------------------------------------------------------------------|----------------------------------------------------------------------------------------|-------|
| Оформление к                                                               | средита                                                          |                                                                                                    |                                                                                        |       |
| Условия кредит                                                             | а                                                                |                                                                                                    |                                                                                        |       |
| Название мага:                                                             | зина                                                             | Сумма кредита<br>300 ВҮN                                                                               | Кредитный продукт<br>Быстрые покупки ОНЛАЙН                                            |       |
|                                                                            |                                                                  |                                                                                                    |                                                                                        |       |
| СРОК КРЕДИТОВАНИЯ                                                          |                                                                  | •                                                                                                    |                                                                                        |       |
| Обращаем внимание:                                                         |                                                                  |                                                                                                    |                                                                                        |       |
| Ваш заказ зарезервиров<br>В случае прерывания оф<br>можно по полученной ра | ан в "ЗАО "Интер<br>оормления заявл<br>анее <u>ссылке</u> , кото | нет-магазин Евроопт"" до 25.12.20<br>ения-анкеты (например, утрата ин<br>рая была направлена Вам сообщ | 20 13:39:09<br>нтернет-соединения) продолжить оформ/<br>ением на номер +375-11-1111111 | ление |
|                                                                            |                                                                  |                                                                                                    | ПРОДОЛЖИТЬ                                                                             |       |
|                                                                            |                                                                  |                                                                                                    |                                                                                        | //    |
|                                                                            |                                                                  |                                                                                                    | ~//                                                                                    | C     |

# Шаг 2. Ознакомьтесь с размером процентов за пользование кредитом, размером ежемесячного платежа и нажмите «Продолжить»:

| *       | // Статусб                    | анк                          |                                             |                                                         |  |
|---------|-------------------------------|------------------------------|---------------------------------------------|---------------------------------------------------------|--|
| C<br>38 | <b>)формл</b><br>аказ №139 на | ение кре<br>сумму 300,00 Г   | едита<br>ВУN в магазине                     |                                                         |  |
|         | Условия                       | кредита                      |                                             |                                                         |  |
|         | Номер<br>заказа               | Сумма<br>кредита             | Размер процентов за пользование<br>кредитом | Цель кредита                                            |  |
|         | 139                           | 300,00 BYN                   | 22.00% годовых                              | Unita a sakasa                                          |  |
| с       | РОК КРЕДИТ                    | ОВАНИЯ 6 ме                  | есяцев (ежемесячный платёж 53,26 BYN)       |                                                         |  |
| Д       | ля оформлен<br>нструкциям н   | ния кредита пр<br>на экране. | ойдите идентификацию посредством ме>        | жбанковской системы идентификации, следуя<br>ПРОЛОЛЖИТЬ |  |
|         |                               |                              |                                             | ПРОДОЛЖИТО                                              |  |

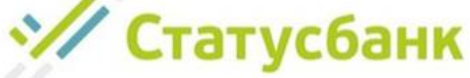

Шаг 3. Для оформления кредита пройдите, следуя инструкциям на экране, идентификацию посредством межбанковской системы идентификации (далее – МСИ) для предоставления Банку своих персональных данных:

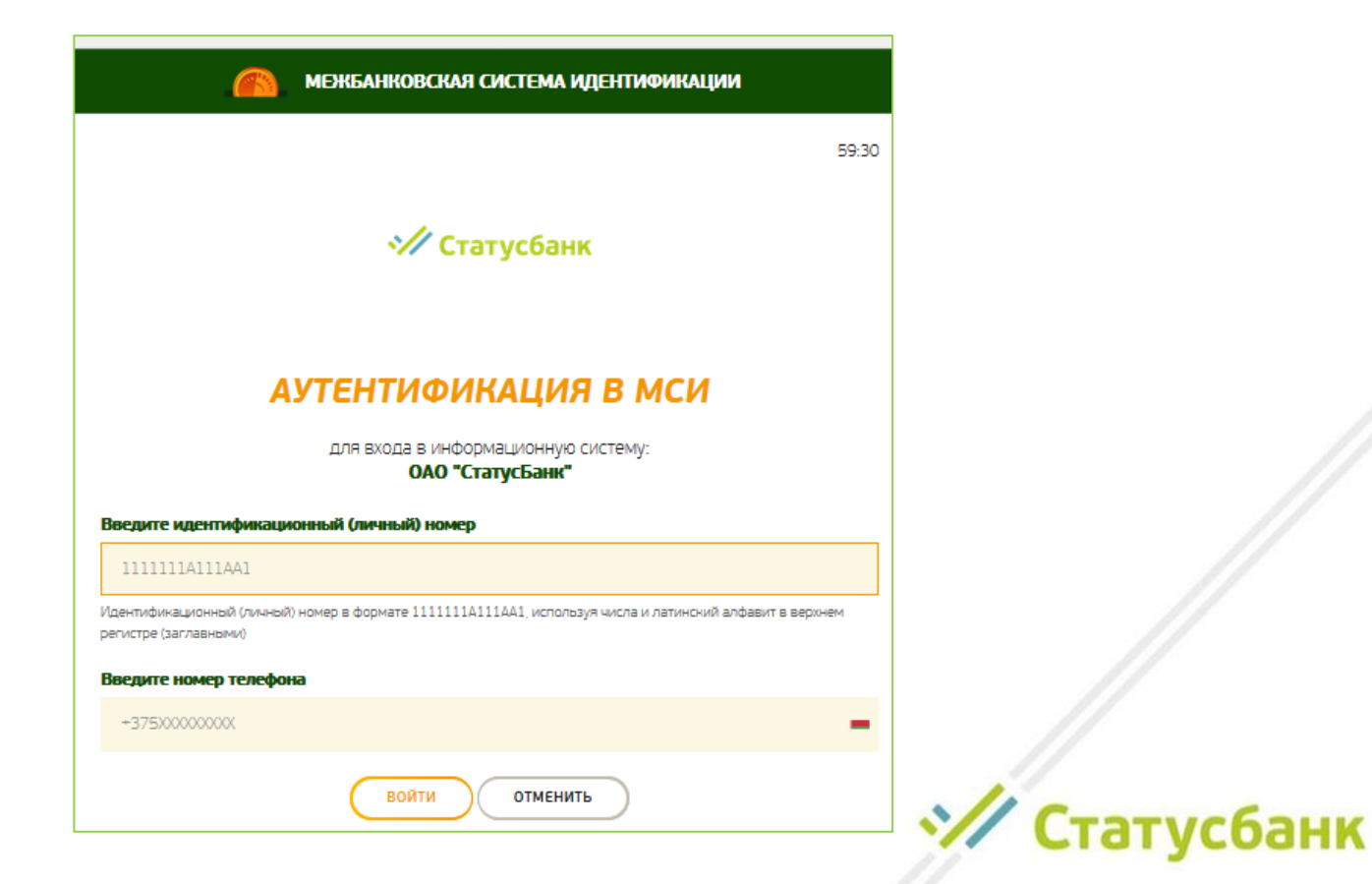

Шаг 4. Проверьте правильность своих персональных данных, полученных Банком из МСИ, и нажмите «Подтвердить». Если данные неверны, то оформление кредита невозможно – нажмите «Не подтверждаю» и обратитесь в любой банк для обновления своих персональных данных (в этом случае заявку нужно будет оформить повторно):

| Наименование кредита                                              | Выстрые покутки ОНЛАЙН                                                                                 |
|-------------------------------------------------------------------|----------------------------------------------------------------------------------------------------|
| Номер жисска                                                      | 139                                                                                                    |
| Сумма кредита                                                     | 300,00 HVN                                                                                             |
| Срок крадита                                                      | б месяцев                                                                                              |
| Озмилия                                                           | ĸ                                                                                                    |
| Vises                                                             | Бкаторина                                                                                              |
| Отчество                                                          | Игоревна                                                                                               |
| Дата рождения                                                     | 05.07.1975                                                                                             |
| Tion                                                              | Жакролй                                                                                                |
| Место рождения                                                    | РЕСПУВЛИКА ВЕЛАРУСЬ                                                                                    |
| Тип документа                                                     | Паспорт гражданина РБ                                                                                  |
| Номер документа                                                   | MR                                                                                                    |
| Идантификационный (личный)<br>номер                               | 4050                                                                                                   |
| Дата выдачи документа                                             | 22.02.2016                                                                                             |
| Срок действия документа                                           | 22.02.2028                                                                                             |
| Место и орган, выдавший<br>документ                               | Велярусь СDRETCKИМ РУВД Г.МИНСКА                                                                       |
| Гражданство                                                       | Беларусь                                                                                               |
| Фанилия в латинской литерации                                     | 10                                                                                                    |
| Имя в латинской литерации                                         | KA                                                                                                    |
| Адрес регистрации                                                 | Миносая обл, Мі                                                                                        |
| Мабильный телефан                                                 | 375:                                                                                                   |
| оглашение об использовании про<br>те создание и обращение докумен | г <b>раммного средства.</b><br>пов а электронном виде используется программное средство "ModIS Bank4". |

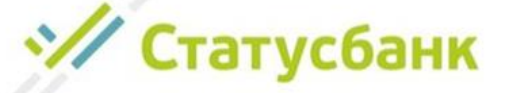

# Шаг 5. Заполните поля для представления в Банк Заявления-анкеты на предоставления кредита и нажмите «Продолжить»:

| заказ №139 на сумму 300,00 ВҮN в магазине  Заполните Анкету  * - поле, обязательное для заполнения  Предыдущая фамилия (при именении фамилия (при именении фамилия (при именении фамилия (при |      |
|----------------------------------------------------------------------------------------------------|------|
| Заполните Анкету<br>* - поле, обязательное для заполнения Предыдущая фамилия (при<br>изменения фамилия и<br>ужазте предыдущур)                                                                |      |
| * - поле, обязательное для заполнения Предыдущая фамилия (при изменения фамилии указать перыдущая                                                                                             |      |
| Предыдущая фамилиия (при<br>изменении фамилии<br>указать предыдущую)                                                                                                    |      |
| изменении фамилии<br>указать предыдущую)                                                                                                    |      |
|                                                                                                    |      |
| ✓ Адрес проживания такой же, как адрес регистрации?                                                                                                    |      |
| Жилищные условия *                                                                                                    |      |
| Образование *                                                                                                    |      |
| Семейное положение "                                                                                                    |      |
| Кол-во<br>чесовершенналетних детей                                                                                                    |      |
| иесто работы "                                                                                                    |      |
| Стаж на настоящем месте работы в месяцах *                                                                                                    |      |
| Статус занятости *                                                                                                    |      |
| Сфера деятельности "                                                                                                    |      |
| Вид дохода *                                                                                                    |      |
| Среднемесячный доход *                                                                                                    |      |
| Ежемесячный платёж по договорам кредитного карантер                                                                                                    |      |
| ✓ Настоящим подтверждаю, что не являюсь налоговым резидентом США (FATCA) *<br>С перечнем признаков принадлежности к США (отнесения физических лиц к налоговым резидентам США) ознакомлен.     |      |
| e-mail                                                                                                    | -    |
| продолжить                                                                                                    | бані |
| © ОАО «СтатусБанки, 2020 © ЗАО «БиСмарт»                                                                                                    | 1    |

Шаг 6. Ознакомьтесь с проектами документов, которые необходимо предоставить для получения кредита. Для открытия документа нажмите на его название. Одновременно на номер мобильного телефона, полученный Банком из МСИ, Вы получите от Банка СМС-сообщение с текстом «СМС-пароль для подписания заявления-анкеты на кредит XXXXXX». После ознакомления с проектами документами подпишите их путем ввода СМС-пароля в поле «СМС-пароль» и нажмите «Продолжить» и ожидайте решения Банка:

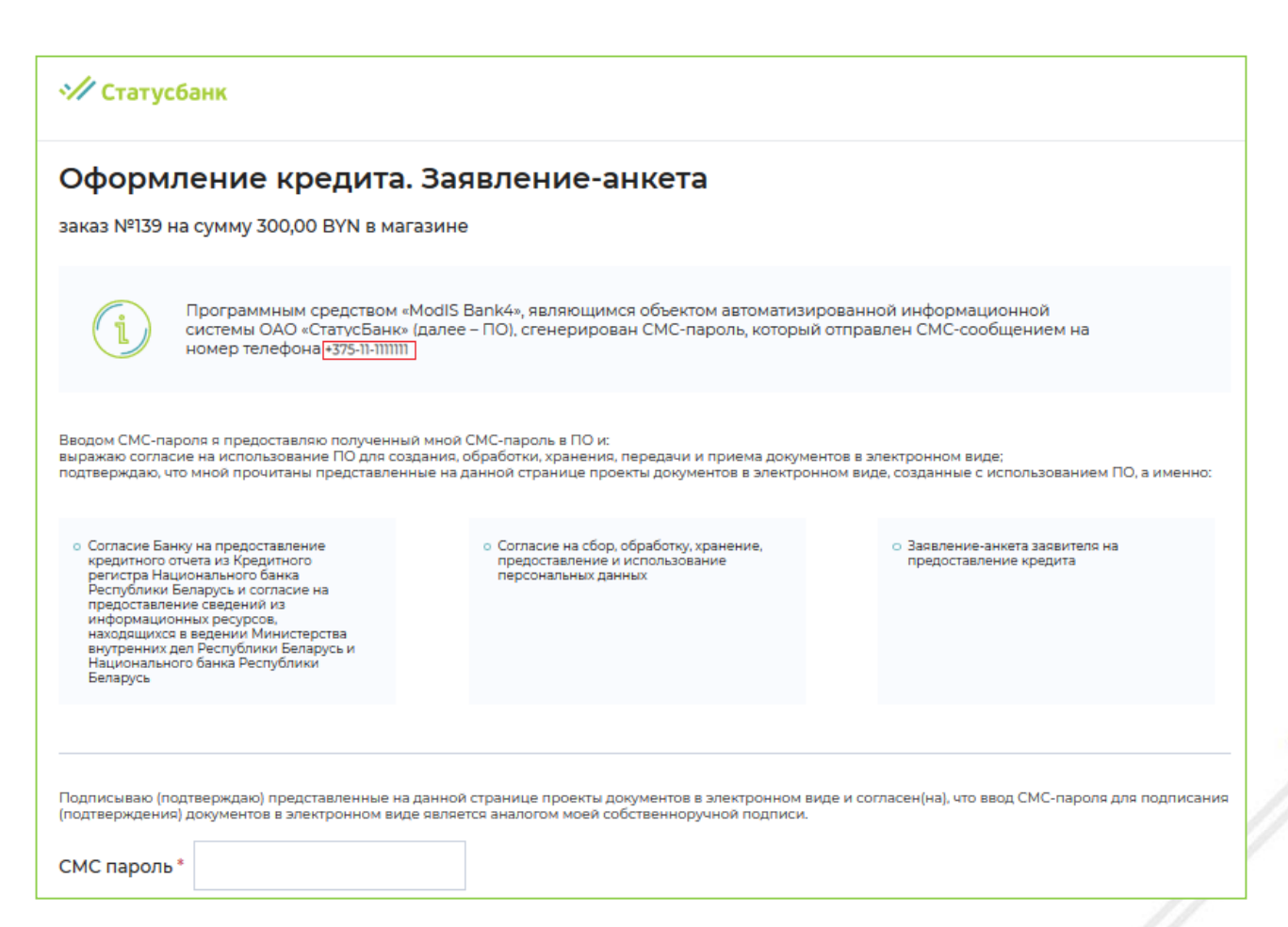

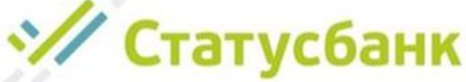

## Ожидайте принятия решения Банком о предоставлении Вам кредита:

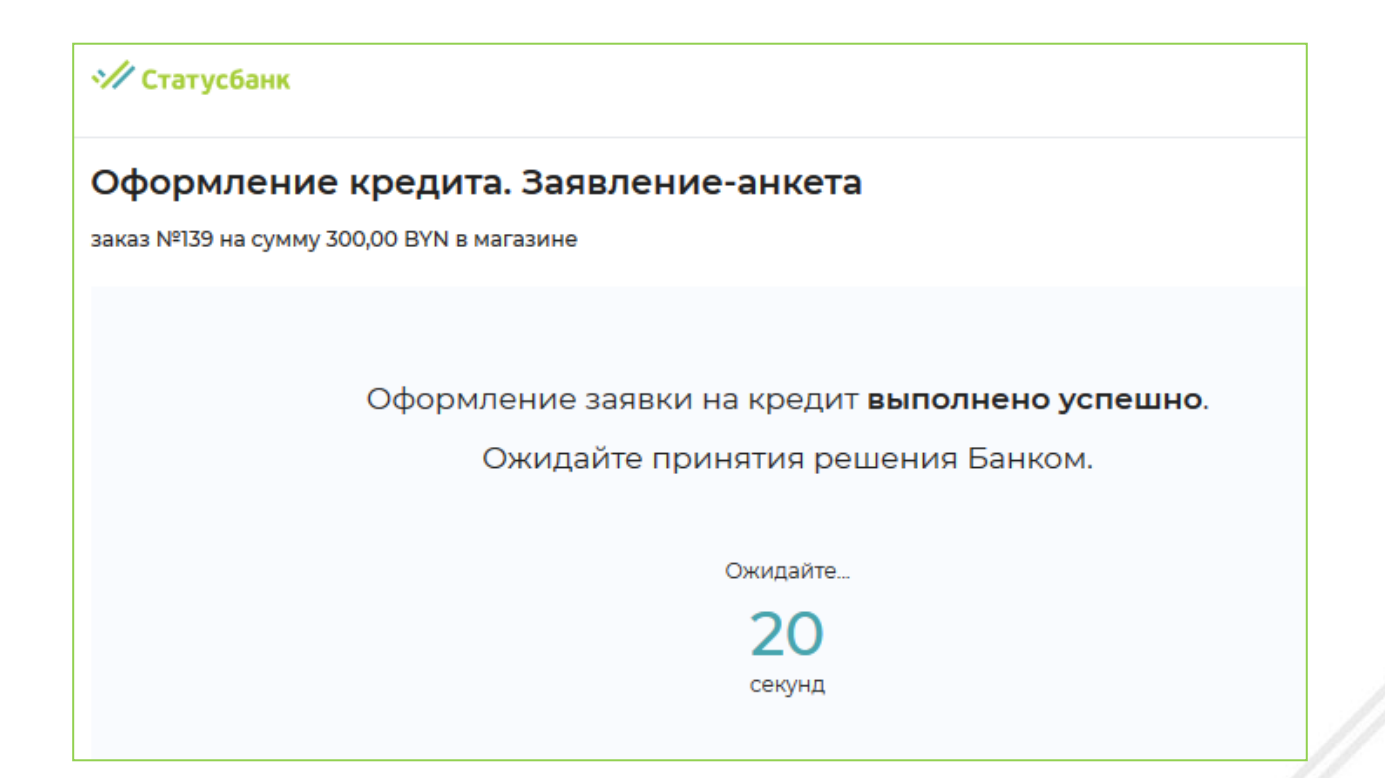

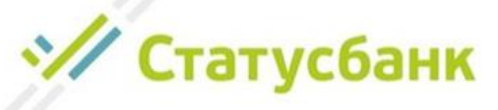

В случае положительного решения выдачи кредита на выбранных Вами условиях Вам будет предложено заключить кредитный договор:

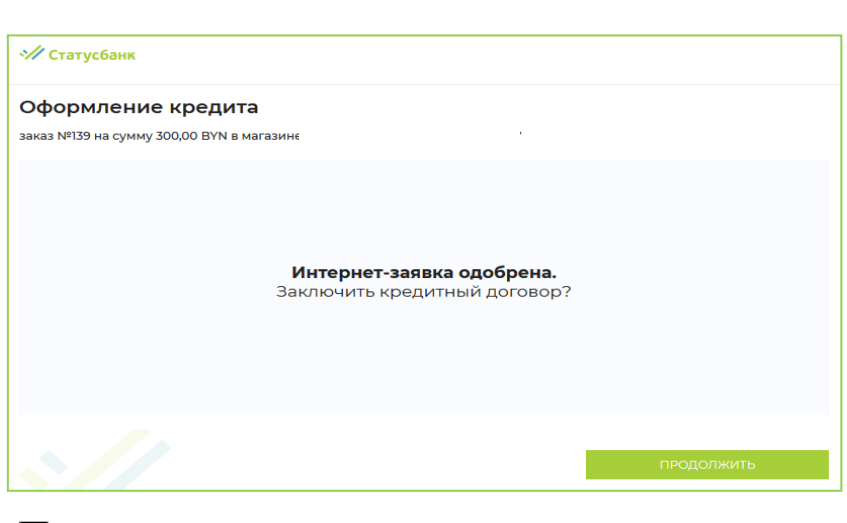

Для заключения кредитного договора нажмите «Продолжить»:

Если на основании произведенного расчета Вашей кредитоспособности предоставление кредита на выбранных Вами **УСЛОВИЯХ** Банк невозможно, TO может Вам предложить другие условия кредита, например:

## Оформление кредита заказ № на сумму 700,00 ВҮN в магазине На основании произведенного расчета Вашей кредитоспособности предлагаем Вам кредит на следующих условиях: срок кредита: 12 месяцев размер процентов за пользование кредитом 23.00 % годовых ежемесячный платеж 65,90 ВҮN Для заключения кредитного договора нажмите «Продолжить».

Для заключения кредитного договора нажмите «Продолжить»:

۷ Статусбанк

Шаг 7. Ознакомьтесь с проектами документов, которые необходимо предоставить для получения кредита. Для открытия документа нажмите на его название. Одновременно на номер мобильного телефона, полученный Банком из МСИ, Вы получите от Банка СМС-сообщение с текстом «СМС-пароль для подписания кредитного договора XXXXXX». После ознакомления с проектами документами подпишите их путем ввода СМС-пароля в поле «СМС-пароль» и нажмите «Продолжить»:

 Статусбанк Заключение кредитного договора заказ №162 на сумму 300,00 ВУМ в магазине Программным средством «ModIS Bank4», являющимся объектом автоматизированной информационной системы ОАО «СтатусБанк» (далее – ПО), сгенерирован СМС-пароль, который отправлен СМС-сообщением на номер телефона +375-11-111111 Вводом СМС-пароля я предоставляю полученный мной СМС-пароль в ПО и: выражаю согласие на использование ПО для создания, обработки, хранения, передачи и приема документов в электронном виде; подтверждаю, что мной прочитаны представленные на данной странице проекты документов в электронном виде, созданные с использованием ПО, а именно: Кредитный договор Информация об условиях кредитования Подписываю (подтверждаю) представленные на данной странице проекты документов в электронном виде и согласен(на), что ввод СМС-пароля для подписания (подтверждения) документов в электронном виде является аналогом моей собственноручной подписи. СМС пароль

# Статусбанк

Получение сообщения «Операция выполнена успешно» является подтверждением заключения между Вами и Банком кредитного договора. Обратитесь в интернет-магазин для получения заказа либо ожидайте звонок от работника интернет-магазина

| Статусбанк                                                                                                    |                                                                                                    |
|----------------------------------------------------------------------------------------------------|----------------------------------------------------------------------------------------------------|
| Заключение кредитного договора                                                                                                    |                                                                                                    |
| заказ №156 на сумму 300,00 BYN в магазине ЗАО "Интернет-магазин Евроопт"                                                                                                    |                                                                                                    |
| Операция выполнена успешно                                                                                                    |                                                                                                    |
| Заключены договоры:<br>Кредитный договор                                                                                                    |                                                                                                    |
| Обратитесь в магазин ЗАО "Интернет-магазин Евроопт" для получения заказа л<br>ЗАО "Интернет-магазин Евроопт"                                                                                                | ибо ожидайте звонок от работника магазина                                                            |
| Список ваших документов                                                                                                    |                                                                                                    |
| Согласие Банку на предоставление кредитного отчета из Кредитного регистра Национального банка Р<br>сведений из информационных ресурсов, находящихся в ведении Министерства внутренних дел Респу<br>Беларусь | Республики Беларусь и согласие на предоставление<br>ублики Беларусь и Национального банка Республики |
| Согласие на сбор, обработку, хранение, предоставление и использование персональных данных                                                                                                    |                                                                                                    |
| Заявление-анкета заявителя на предоставление кредита                                                                                                    |                                                                                                    |
| Кредитный договор                                                                                                    |                                                                                                    |
| Информация об условиях кредитования                                                                                                    |                                                                                                    |
|                                                                                                    |                                                                                                    |
|                                                                                                    | выхол                                                                                                |

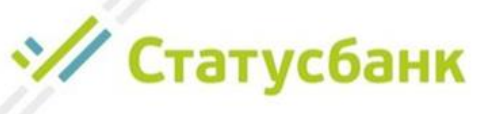

В качестве дополнительного подтверждения заключения кредитного договора на следующий день Вы получите СМС-сообщение:

Blagodarim za vybor StatusBanka. Vash nomer dogovora *Homep*, summa kredita *сумма* BYN. Spravka po tel.: +375173030000. Informacia po oplate credita https://stbank.by/about\_the\_bank/need\_help/

Перейдя по указанной в СМС-сообщении ссылке Вы сможете детально ознакомиться с информацией об оплате кредита. Также с указанной информацией можно <u>ознакомиться в настоящей инструкции</u>.

# И Статусбанк

## Важные примечания:

≻В случае прерывания оформления кредита (например, утрата интернетсоединения, выключение устройства) продолжить оформление Вы можете по полученной ранее ссылке, которая была направлена Вам сообщением на номер мобильного телефона, указанный при оформлении заказа в интернетмагазине.

При этом продолжение оформления кредита осуществляется после повторного прохождения процедуры аутентификации посредством МСИ и с шага, на котором произошло прерывание оформления кредита.

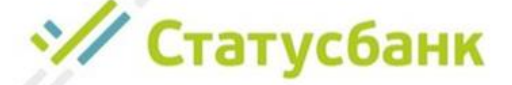

≻У Вас может быть только одна активная интернет-заявка на кредит. В случае оформления кредита на заказ при наличии другой активной интернетзаявки на кредит (активной является заявка с действующим сроком заказа, оформление кредита по которой не завершено), то после процедуры идентификации посредством МСИ Вам будет предложено выбрать интернетзаявку, оформление кредита по которой Вы хотите продолжить. После осуществления выбора другие интернет-заявки автоматически отменяются:

| ⁄ Статус  | банк                                                                                                    |                                                                                 |                       |
|-----------|----------------------------------------------------------------------------------------------------|---------------------------------------------------------------------------------|-----------------------|
| Оформл    | ение кредита                                                                                                    |                                                                                 |                       |
| i         | У вас уже есть интернет-заявка на кредит.<br>Для продолжения оформления текущей за<br>Для продолжения оформления ранее офор<br>списка и нажмите «Завершить оформление | явки нажмите «Начать оформление».<br>мленной интернет-заявки выберите нужн<br>» | ую интернет-заявку из |
| Интернет- | заявка №163 на сумму 300,00 BYN в                                                                                                    | магазине                                                                        | ~                     |
| Интернет- | заявка №163 на сумму 300,00 ВҮМ в і                                                                                                    | магазине                                                                        | 1                     |
| Одобренн  | ое Банком заявление-анкета №162 н                                                                                                    | а сумму 300,00 BYN в магазине                                                   |                       |
|           |                                                                                                    |                                                                                 |                       |

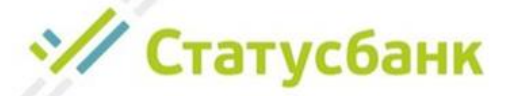

≻Если по какой-то причине Банк не смог принять решение по интернетзаявке автоматически и требуется ее рассмотрение специалистом Банка, то Вы получите на экран сообщение о необходимости проверить решение по интернет-заявке позднее:

| 🖅 Статусбанк                                                                                                    |  |
|----------------------------------------------------------------------------------------------------|--|
| Оформление кредита                                                                                                    |  |
| Интернет-заявка требует дополнительного рассмотрения<br>специалистом Банка.<br>Пожалуйста, по полученной Вами <u>ссылке</u> на номер<br>+375-29-7726010 проверьте решение по интернет-заявке через<br>20 минут с учетом рабочего времени Банка:<br>понедельник – пятница 09:00-20:00<br>суббота, воскресенье 11:00-20:00 |  |

У Статусбанк

# Способы погашения рассрочки/кредита:

≻Наличными денежными средствами в кассе Банка

≻В Интернет-Банке ОАО «СтатусБанк»

▶В Мобильном приложении ОАО «СтатусБанк»

≻С помощью системы АИС ЕРИП «Расчет» (ЕРИП) путем использования:

- касс РУП «Белпочта» с уплатой комиссии за прием платежей в ЕРИП;
- платежно-справочного терминала (ПСТ) РУП «Белпочта» бесплатно;
- интернет-банка и мобильного приложения любого другого банка, клиентом которого вы являетесь бесплатно;
- инфокиосков и банкоматов любого банка бесплатно.

Для проведения платежа посредством ЕРИП необходимо:

Выбрать пункт «Система «Расчет» (ЕРИП)»

Выбрать последовательно разделы: Банковские, финансовые услуги — Банк, НКФО — СтатусБанк.

Выбрать оплачиваемую услугу «Погашение кредита».

Ввести Регистрационный номер сделки (номер договора), который указан на экземпляре кредитного договора, а также в СМС-сообщении, полученном от Банка.

Ввести сумму платежа (если отличается от указанной на экране) или подтвердить сумму.

Проверить корректность информации.

Совершить платеж.

▶ через другие Банки безналичным переводом – с уплатой комиссии за перевод, установленной банкомотправителем (срок поступления денежных средств в Банк может составлять до 5 (пяти) рабочих дней).

#### Обращаем внимание!

Погасить кредит Банка в Интернет-банке, в Мобильном приложении или через ЕРИП можно за исключением времени проведения регламентных работ с 22 часов 15 минут до 00 часов 00 минут.

Статусбанк

## Ответы на вопросы, возникающие при идентификации посредством межбанковской системы идентификации (МСИ)

1. После ввода идентификационного номера и номера мобильного телефона на экране появляется сообщение «В МСИ отсутствуют данные для аутентификации. Если введенные данные верны, то вам необходимо обратиться в обслуживающий банк для уточнения данных в личном присутствии, после чего по истечении 3х банковских дней повторите процедуру аутентификации в МСИ. Справка по тел. 141 или info@raschet.by»:

| МЕЖБАНКОВСКАЯ СИСТЕМА ИДЕНТИФИКАЦИИ                                                                                                    |
|----------------------------------------------------------------------------------------------------|
| 59:37                                                                                                    |
| <del> //</del> Статусбанк                                                                                                    |
| АУТЕНТИФИКАЦИЯ В МСИ                                                                                                    |
| для входа в информационную систему:<br>ОАО "СтатусБанк"                                                                                                    |
| зедите идентификационный (личный) номер                                                                                                    |
| 4050773                                                                                                    |
| іентификационный (личный) номер в формате 11111111111А11.<br>гистре (заглавными)                                                                                                    |
| зедите номер телефона                                                                                                    |
| +375297726011                                                                                                    |
| В МСИ отсутствуют данные для аутентификации. Если введенные данные верны, то вам необходимо обратиться в обслуживающий банк<br>для уточнения данных в личном присутствии, после чего по истечении 3-х банковских дней повторите процедуру аутентификации в МСИ.<br>Справка по тел. 141 или info@rascnet.by |
| войти отменить                                                                                                    |

#### Возможные причины:

≻Вы неверно ввели идентификационный (личный) номер либо номер мобильного телефона;

≻для указанного идентификационного (личного) номера в МСИ зарегистрирован другой номер мобильного телефона.

Так как личные данные физических лиц поступают в МСИ от банков, в которых они обслуживаются, то, возможно, данный номер мобильного телефона не был Вами указан банку, в котором Вы обслуживаетесь;

≻обслуживающим банком, в офисе которого Вы проходили идентификацию и представляли паспорт, была допущена ошибка при передаче Ваших данных в МСИ;

## Что делать?

Эпроверьте введенные данные. Например, может быть ошибка в количестве символов либо буквы личного номера введены не латиницей;

Эпопробуйте ввести другой номер мобильного телефона из тех, которые используете;

≻если введенные данные верны либо, наоборот, изменился номер мобильного телефона – обратитесь в обслуживающий банк с просьбой актуализировать Ваши данные в банке и в МСИ. Обновление данных в МСИ осуществляется в течение 3-х банковских дней. После обновления данных Вы можете продолжить оформление заявки. Если срок действия Вашей заявки истек, а заказ для Вас все еще актуален, обратитесь, в магазин, в котором Вы оформляли заказ, с просьбой продублировать Вашу заявку на кредит;

юбратитесь в контакт-центр МСИ по короткому номеру 141 и сообщите о своей проблеме.

И Статусбанк

2. После ввода идентификационного номера и номера мобильного телефона на экране появляется сообщение «Ваши данные не актуальны. Вам необходимо обратиться в обслуживающий банк для уточнения данных в личном присутствии, после чего по истечении 3-х банковских дней повторите процедуру аутентификации в МСИ. Справка по тел. 141 или info@raschet.by».

#### Возможные причины:

≻после последнего Вашего обращения в банк прошло более 3-х лет и, соответственно, МСИ не располагает Вашими актуальными данными;

≻истек срок действия Вашего паспорта (вида на жительство).

### Что делать?

≻обратитесь в обслуживающий банк с просьбой актуализировать Ваши данные в банке и в МСИ. Обновление данных в МСИ осуществляется в течение 3-х банковских дней. После обновления данных Вы можете продолжить оформление заявки. Если срок действия Вашей заявки истек, а заказ для Вас все еще актуален, обратитесь, в магазин, в котором Вы оформляли заказ, с просьбой продублировать Вашу заявку на кредит.

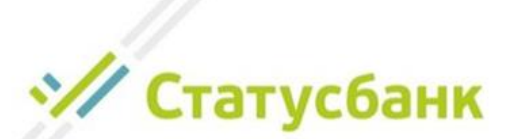

Спасибо что выбрали ОАО «СтатусБанк»

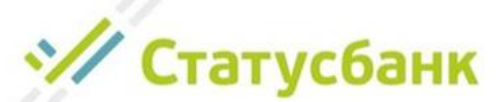